## Инструкция по заполнению личных данных для обучения на Факультете повышения квалификации и профессиональной переподготовки Университета Лобачевского

«Личный кабинет поступающего» (далее ЛК) доступен по ссылке: https://entrance.unn.ru/

(при необходимости обновите страницу).

# Важно! Если вы прервали заполнение личных данных на любом этапе внесенные сведения не сохранятся!

При заполнении вам понадобятся данные паспорта и СНИЛС.

#### Заранее подготовьте скан или фото следующих документов:

- документ о высшем или среднем профессиональном образовании без приложения;

- документ о смене фамилии, имени, отчества (в случае несовпадения данных, указанных в документе об образовании и документе, удостоверяющем личность)

- аттестат без приложения и справка с места учебы (для студентов).

# При возникновении вопросов их можно задать в техническую поддержку личного кабинета. Туда же можно подгрузить недостающие документы.

| Первичная регистрация и подписание согласия на обработку персональных данных | 2 |
|------------------------------------------------------------------------------|---|
| Заполнение персональных данных                                               | 3 |
| Страница «Личные данные».                                                    | 3 |
| Страница «Адрес и доп. документы»                                            | 3 |
| Страница «Базовое образование»                                               | 4 |
| Страница «Текущее обучение, работа»                                          | 4 |
| Страница «Обработка персональных данных»                                     | 5 |
| Подача заявления на курс                                                     | 5 |
| Страница «Основная информация»                                               | 5 |
| Страница «Информация о договоре»                                             | 6 |
| Страница «Род деятельности»                                                  | 6 |
| Страница «Создание печатной формы заявления»                                 | 7 |
| Результат обработки заявки                                                   | 8 |

# Первичная регистрация и подписание согласия на обработку персональных данных

После нажатия кнопки «Зарегистрироваться», вы перейдете на страницу регистрации (на телефонах и в обычном браузере она выглядит по-разному)

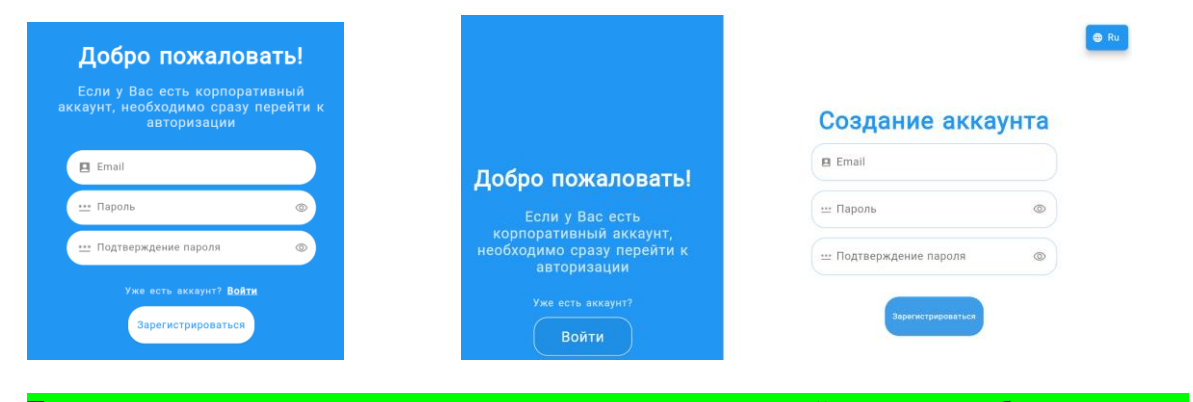

Если не появляются вышеуказанные страницы, воспользуйтесь другим браузером для регистрации в ЛК

Обращаем ваше внимание на генерацию пароля для ЛК.

|      |                                                                                                    | здание акка        | іунта |
|------|----------------------------------------------------------------------------------------------------|--------------------|-------|
| Паро | Выберите более сложный пароль<br>оль должен быть не менее 8 симво.<br>и должен содержать:<br>1) Как минимум одну латинскую<br>заглавнико букву                    | лов                | ۲     |
| 4    | <ol> <li>Как минимум одну латинскую<br/>прописную букву</li> <li>Как минимум одну цифру</li> <li>Как минимум одну и из 11 знаков:<br/>!@#\$%^&amp;*()_</li> </ol> | ждение пароля      | ۲     |
| ſ    | Ok                                                                                                    | Зарегистрироваться |       |

После нажатия на кнопку «Зарегистрироваться» появится такое сообщение (с активными ссылками):

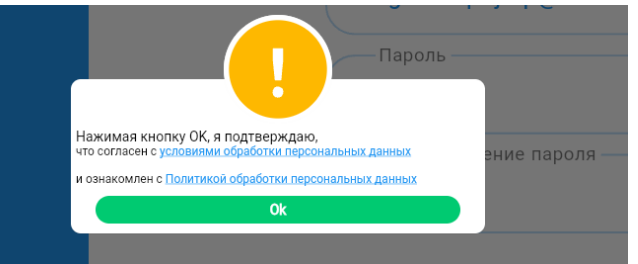

На почту придёт письмо следующего содержания:

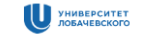

#### Подтверждение электронного адреса

Добрый день!

Спасибо за регистрацию. Для завершения регистрации, пожалуйста, перейдите по ссылке. Переходя по ссылке, Вы соглашаетесь с <u>условиями</u> обработки персональных данных и ознакамливаетесь с <u>Политикой обработки</u> <u>персональных данных</u>. Если Вы не регистрировались на нашем сайте и не указывали данный email, просто удалите это письмо.

Подтвердить

#### Заполнение персональных данных

После успешной авторизации, вам необходимо заполнить личные данные.

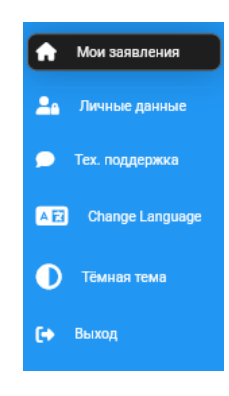

#### Страница «Личные данные».

Необходимо заполнить все поля и нажать на кнопку «Следующий шаг»

#### Страница «Адрес и доп. документы»

Адрес места регистрации и места жительства выбирается из предложенного списка, для этого *необходимо ввести название населенного пункта, затем название улицы, номер дома, номер корпуса (при наличии), номер квартиры*.

| Если у ва            | с возникают проблемы с прав                                                     | ильным выбором адреса регистрации, по | ожалуйста,             |
|----------------------|---------------------------------------------------------------------------------|---------------------------------------|------------------------|
| воспользу            | йтесь строкой «Адрес регист                                                     | рации вручную».                       |                        |
| <b>TT 1</b> 4        |                                                                                 |                                       |                        |
| <u>Ho! Abton</u>     | матическое поле обязательно                                                     | должно быть заполнено (можно выбрат   | <u>ь любой адрес).</u> |
| Сотрудни             | к, который будет проверять в                                                    | ашу заявку внесет корректировку.      |                        |
| Адреса и доп. докуме | нты                                                                             |                                       |                        |
|                      |                                                                                 |                                       |                        |
|                      | Начните вводи                                                                   |                                       | енного списка          |
|                      | - Адрес регистрации ———————————————————————————————————                         |                                       |                        |
|                      | Адрес регистрации вручную                                                       |                                       |                        |
|                      | Если по какой-то причине Вы не можете найти свой адрес, напишите его в это поле |                                       |                        |
|                      | Предыдущий шаг                                                                  | Отправить/Сохранить                   | Следующий шаг          |

Нажимаем кнопку «Следующий шаг».

### Страница «Базовое образование»

Заполняем все обязательные поля.

Если у вас возникают проблемы с правильным выбором названия образовательной организации, где Вы прошли обучение, пожалуйста, воспользуйтесь строкой «Название образовательной организации" вручную.

Ho! Автоматическое поле обязательно должно быть заполнено (можно выбрать ННГУ).

| Базовое образование |                                                                                                    |                                                                                                    |
|---------------------|----------------------------------------------------------------------------------------------------|----------------------------------------------------------------------------------------------------|
|                     | Документ об образование №1                                                                                                    | Удагить документ об образование                                                                                                    |
|                     | Тия документа об образовании 👻                                                                                                    | Дата выдени документа об образовании                                                                                                |
|                     | Серия документа об образовании                                                                                                    | Номер документа об образовании                                                                                                    |
|                     | ФИС в документе об образование сонтадает                                                                                                    |                                                                                                    |
|                     | ФИО в документе об образовании                                                                                                    |                                                                                                    |
|                     | Регион учебного азведения                                                                                                    | Приропии документ об образование                                                                                                    |
|                     | Ритон выбарается на опеска по несту гоздарствонной регистрации образоватильной организации (исли это филика, нужно выбрать рогион положой<br>сбразоватильной организации) | -приеренить докумонт об образование (разводят бил притовничи)<br>-докумонт о перемона имонае (сстоя фанансяя в деятоков другия)<br> |
|                     | Учебное взелдение                                                                                                    | *                                                                                                    |
|                     | тводать на стихом названии, дистородана в настоящие время, прамир: дистем выдан Герьезекии Гордарственные Университетии – сейныс ННУ им. Н.И. Леб                         |                                                                                                    |
|                     | Учебное ваведение (из документа об образовании)                                                                                                    |                                                                                                    |
|                     | Добавать докул                                                                                                    | мент об образовании                                                                                                    |
|                     | Предыдущий шаг Отправи                                                                                                    | ть/Сохранить Следующий шаг                                                                                                    |

Если в документе об образовании фамилия не совпадает с текущей, необходимо прикрепить документ о смене ФИО. Он прикрепляется вместе документом об образовании.

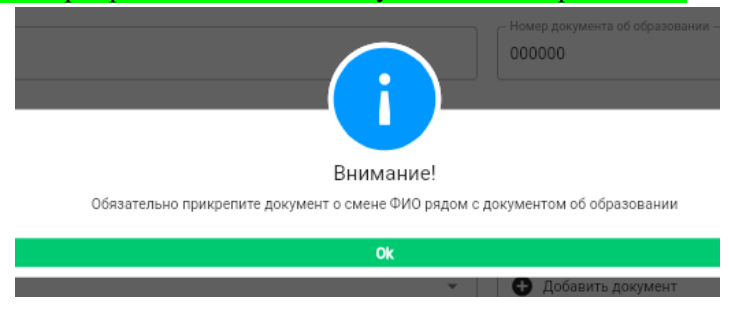

Нажимаем кнопку «Следующий шаг».

#### Страница «Текущее обучение, работа»

Если в настоящий момент <u>вы не обучаетесь</u>, то в строке «Текущий уровень образования» <u>выбираем</u> <u>«Не обучается»</u>. Нужно заполнить текущее место работы и должность.

| •                                           | <b>B (</b>                                     |                |
|---------------------------------------------|------------------------------------------------|----------------|
| Текущее обучение, работа                    |                                                |                |
| Текущий уровень образования<br>Не обучается | Текущая форма обучения 🗸 Текущий курс обучения | 1              |
| Текущее место работы                        | Должность                                      | Сотрудник ННГУ |
| Предыдущий шаг                              | Отправить                                      | Следу          |

Для студентов необходимо заполнить информацию о текущем уровне образования.

После заполнения полей нажимаем кнопку «Следующий шаг».

#### Страница «Обработка персональных данных»

Нажимаем кнопку «Отправить/сохранить»

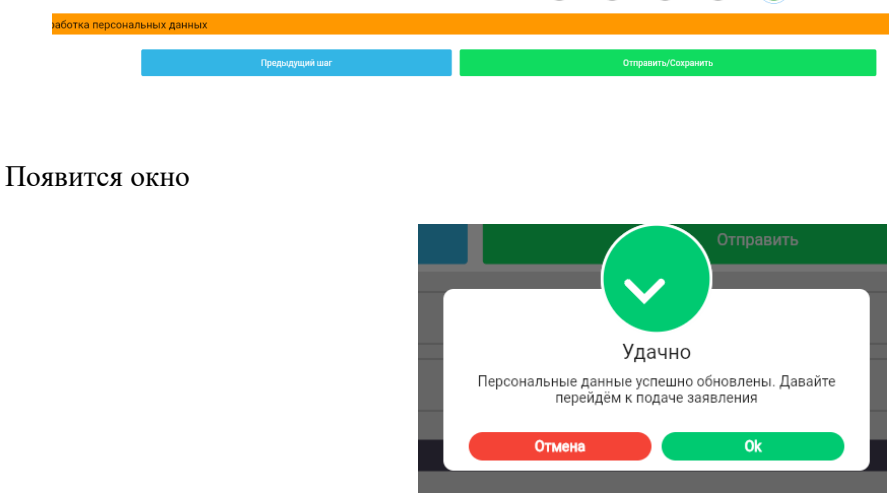

#### Подача заявления на курс

При первичной регистрации система автоматически вас перенаправит в раздел подачи заявлений.

А также в разделе «Мои заявления» кнопка «Новое заявление» позволит подать заявку на интересующий вас курс.

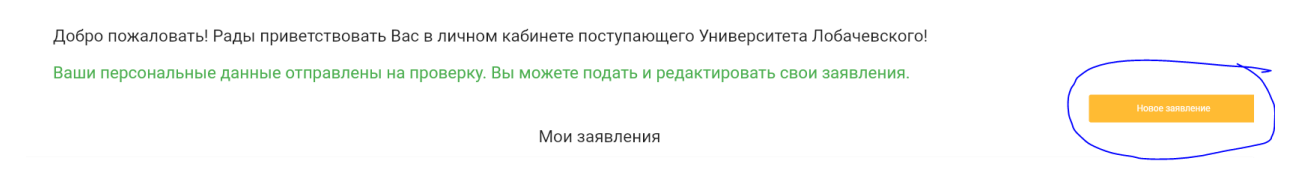

### Страница «Основная информация»

Необходимо выбрать интересующий вас курс (возможен поиск по ключевым словам).

В строке плательщик необходимо правильно выбрать плательщика

| информация             |  |
|------------------------|--|
| Выберите курс          |  |
| Бюджет                 |  |
| Самостоятельно         |  |
| Другое физическое лицо |  |
| Юридическое лицо       |  |
| Другое                 |  |

#### Страница «Информация о договоре»

Данная страница откроется при выборе типа плательщика «Другое физическое лицо», «Юридическое лицо», «Другое».

В разделе необходимо прикрепить документы для оформления договора - реквизиты организации или данные паспорта с пропиской другого физического лица.

|                          | отправит                      | ь заныл                      | ение (личны             | и листј.         |         |      |   |   |   |   |                   |       |          |        | (     |        | (      | 1      |    |    |   |   |                   |    |      |     |     |   |    |
|--------------------------|-------------------------------|------------------------------|-------------------------|------------------|---------|------|---|---|---|---|-------------------|-------|----------|--------|-------|--------|--------|--------|----|----|---|---|-------------------|----|------|-----|-----|---|----|
| <mark>нформация о</mark> | догово<br>Прикрепле<br>🕂 Доба | оре<br>ение файл<br>авить до | ла информаци<br>окумент | и о договоре (пј | ри нали | чии) |   |   |   |   |                   |       |          |        |       |        |        |        |    |    |   |   |                   |    |      |     |     |   |    |
|                          |                               |                              |                         |                  |         |      |   |   |   | И | /или д            | обавь | те теко  | стом и | нформ | ацию о | плател | тьщике |    |    |   |   |                   |    |      |     |     |   | 0, |
|                          | 5                             | $\sim$                       | Font 🝷                  | Size -           | В       | X.   | X | I | Ū | ÷ | $\langle \rangle$ | ۲     | <u> </u> | X      |       | N      | H1     | H2     | H3 | i≡ | ≔ | M | $\langle \rangle$ |    | "    | ⊒   | ⊡   | Θ | ۹  |
|                          |                               |                              |                         |                  |         |      |   |   |   |   |                   |       |          |        |       |        |        |        |    |    |   |   |                   |    |      |     |     |   |    |
|                          |                               |                              |                         |                  |         |      |   |   |   |   |                   |       |          |        |       |        |        |        |    |    |   |   |                   |    |      |     |     |   |    |
|                          |                               |                              |                         |                  |         |      |   |   |   |   |                   |       |          |        |       |        |        |        |    |    |   |   |                   |    |      |     |     |   |    |
|                          |                               |                              |                         |                  |         |      |   |   |   |   |                   |       |          |        |       |        |        |        |    |    |   |   |                   |    |      |     |     |   |    |
|                          |                               |                              |                         |                  |         |      |   |   |   |   |                   |       |          |        |       |        |        |        |    |    |   |   |                   |    |      |     |     |   |    |
|                          |                               |                              |                         |                  |         |      |   |   |   |   |                   |       |          |        |       |        |        |        |    |    |   |   |                   |    |      |     |     |   |    |
|                          |                               |                              | Прелыл                  | уший шаг         |         |      |   |   |   |   |                   |       |          |        |       |        |        |        |    |    |   |   |                   | Сл | елую | ший | шаг |   |    |

#### Пожалуйста, прикрепляйте реквизиты организации в формате WORD.

#### Страница «Род деятельности»

В строке «Род деятельности» необходимо сделать выбор из выпадающего списка.

| •              |                                                                                                    |             |               |
|----------------|----------------------------------------------------------------------------------------------------|-------------|---------------|
| Род деятельнос | ти                                                                                                    |             |               |
|                | оддеятильности –<br>заботник образовательного учреждения<br><sup>1</sup> оддеятельности –<br>Образовательная организация высшего образования<br>Фоддеятельности –<br>Педагогический работник |             | •<br>•<br>•   |
|                | Текущее место работы                                                                                                    | Должность   |               |
|                | Сотрудник ННГУ                                                                                                    | Госслужащий |               |
| l              | Предыдущий шаг                                                                                                    |             | Следующий шаг |

Строки «Текущее место работы» и «Должность» необходимо заполнить с помощью ручного ввода.

В данном разделе можно прикрепить справку об обучении, пенсионное удостоверение и другие дополнительные документы, которые дают право воспользоваться скидкой или право оформления на курс.

Нажимаем кнопку «Следующий шаг»

#### Страница «Создание печатной формы заявления»

Необходимо сделать несколько шагов:

1. Нажать кнопку «Создать», проверить правильность данных, распечатать, ПОСТАВИТЬ ЛИЧНУЮ ПОДПИСЬ И ДАТУ, сделать скан или фото.

Обращаем Ваше внимание, что Заявление без личной подпись и даты не принимаются!

| димо нажать кнопку Создать, распечатать созданный документ. | , а затем прикрепить в соответствующее поле                                                                                                    |                                                                                                    |
|-------------------------------------------------------------|----------------------------------------------------------------------------------------------------|----------------------------------------------------------------------------------------------------|
| Создать                                                     | Прикрепить документ<br>Ф. Добавить документ                                                                                                    |                                                                                                    |
|                                                             |                                                                                                    |                                                                                                    |
|                                                             | ЛИЧНЫЙ ЛИСТОК                                                                                                    |                                                                                                    |
| слушателя Фак                                               | хультета повышения квалификации и                                                                                                    |                                                                                                    |
| профе                                                       | ссиональной переподготовки                                                                                                    |                                                                                                    |
| Фамилия, имя, отчество                                      | Фамилия Имя Отчество                                                                                                    |                                                                                                    |
| Дата рождения ( чч, мм, гг)                                 | 01.01.2000                                                                                                    |                                                                                                    |
| Паспортные данные                                           | Серия: 0000 Номер: 000000<br>Код подразделения: 105-207 Дата выдачи:<br>06.01.2020<br>Выдан: папапп                                                                           |                                                                                                    |
|                                                             | имо нажать кнопку Создать, распечатать созданный документ<br>Создать<br>слушателя Фак<br>профен<br>Фамилия, имя, отчество<br>Дата рождения ( чч, мм, гг)<br>Паспортные данные | аино нажать кнопку Создать, распечатать созданный документ, в затем прикрепнть в соответствующее поле<br>Создать |

2. Прикрепить в соответствующее поле скан или фото и нажать кнопку «Отправить»

|               |                                                                                                 | 3 🖉                                        |     |
|---------------|-------------------------------------------------------------------------------------------------|--------------------------------------------|-----|
| Создание печа | атной формы заявления                                                                           |                                            |     |
|               | Далее необходимо нажать кнопку Создать, распечатать созданный документ, а затем прикрепить в со | зответствующее поле                        |     |
|               | Создать                                                                                         | Прикрепить документ<br>• Добавить документ |     |
|               |                                                                                                 | Личный листок 2023.docx                    | Î   |
|               |                                                                                                 |                                            | 1/1 |
|               | Отпр                                                                                            | равить                                     |     |

Далее откроется главная страница, на ней вы увидите заявление. Статус «отправлено на проверку».

На почту придет письмо следующего содержания.

| университет<br>лобачевского                                                                                                    |
|----------------------------------------------------------------------------------------------------|
| Сформировано заявление                                                                                                    |
|                                                                                                    |
| Добрый день!                                                                                                    |
| Ваше заявление на программу «Управление конфликтами в профессиональной сфере» сформировано.                                          |
| Номер заявления: 12711.                                                                                                    |
| Спасибо, что отправили заявление! После обработки заявки вы получите<br>сообщение о результатах рассмотрения и дальнейших действиях. |

## Результат обработки заявки

В процессе рассмотрения сотрудником ФПК вашей заявки, вы получите 2 письма на электронную почту. Письма будут содержать информацию о результатах рассмотрения. Статус- Отклонено - Если вашу заявку отклонили, пожалуйста, в ближайшее время устраните замечание.

Статус Принято -Во внешней системе - с вашей заявкой все хорошо. Документы приняты. Ожидайте информационные письма об обучении.